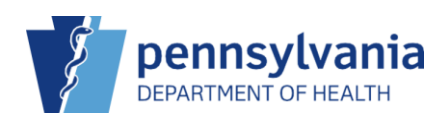

# Perform a Vaccine Inventory Reconciliation (HL7 clinic)

# Run the Aggregate Administered Doses Report

| PIERS • SCHRODE                                            | R HL7 PRACTICE, SC Q PATIENT SEARCH C Support & Notifications - LEE -                     |
|------------------------------------------------------------|-------------------------------------------------------------------------------------------|
| PENNSYLVANIA IMMUNIZATION<br>ELECTRONIC REGISTRY SYSTEM    | pennsylvania<br>Department of Health                                                      |
| Home                                                       | 0                                                                                         |
| Patients 📑                                                 | Default Provider/Clinic                                                                   |
| Immunizations                                              | Provider/Clinic *                                                                         |
| Education                                                  | [SCHRODER HL7 PRACTICE] SCHRODER HL7 CLINIC - SCHHL7 (12345)                              |
| IZ Quick Add 📑                                             | Select a clinic by typing provider, clinic, vfc pin, or clinic code                       |
| Inventory                                                  |                                                                                           |
| Clinic Tools                                               | News                                                                                      |
| Reports                                                    |                                                                                           |
| App Version 23.10.0.0<br>Recommender Version 23.11.0.0     | Pieks initial Login Steps Posted on 11/28/2023 by Richard SCHRODER                        |
| Copyright © 2001-2023<br>Envision Technology Partners Inc. | STEPS TO COMPLETE UPON INITIAL CLINIC LOGIN                                               |
| Third Party Notices                                        | 1. Verify all Clinic Information under Clinic Tools                                       |
|                                                            | 2. Enter all On-Hand Inventory under Vaccines within the Inventory Module                 |
|                                                            | For PIERS help desk support, please dial 1-877-774-4748 or email RA-DHPIERSSUPPORT@PA.GOV |

## 1. Click Reports.

| Repo   | orts 👔                                      |
|--------|---------------------------------------------|
| Vaccir | e Order Management                          |
| Vaco   | ine Shipment                                |
| Vaco   | ine Order Status                            |
| Vaco   | ine Return Status                           |
| Vaco   | ine Order History                           |
| Vaco   | ine Return History                          |
| Invent | ory Management - Vaccine                    |
| Cour   | nt Sheet                                    |
| Inve   | ntory Transactions By Reconciliation Bucket |
| Aggi   | regate Inventory Reconciliation             |
| Daily  | v Vaccinations Report                       |
| Aggi   | regate Administered Doses <2                |
| Inve   | ntory Adjustment Inquiry                    |
| Inve   | ntory On-Hand                               |
| Inve   | ntory Pending Transfers                     |
| Inve   | ntory Reconciliation Worksheet              |
| Inve   | ntory Summary By Funding Source             |
| Inve   | ntory Transaction Inquiry                   |
| Inve   | ntory Transfer Inquiry                      |
| Poss   | ible Duplicate Inventory Report             |
| Unad   | counted For Doses                           |

2. Under the Inventory Management – Vaccine section, click Aggregate Administered Doses.

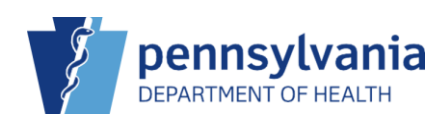

| Enter the selection cr                 | iteria and clicł | "Run Report" or | click "Cance | I" to return to th | ie previous p | bage. | G |
|----------------------------------------|------------------|-----------------|--------------|--------------------|---------------|-------|---|
| Report Selection                       | Criteria         |                 |              |                    |               |       |   |
| Provider *                             | rentena          |                 |              |                    |               |       |   |
| SCHRODER HL7 P                         | RACTICE          |                 |              | ~                  |               |       |   |
| Clinic *                               |                  |                 |              |                    |               |       |   |
| 12345 : SCHRODE                        | R HL7 CLINIC     |                 |              | ~                  |               |       |   |
| Vaccination Date R<br>From: 08/01/2023 | ange *           | ough: 12/07/202 | 3            | 3                  |               |       |   |
| Funding Source                         |                  |                 |              |                    |               |       |   |
| (ALL)                                  | ~                |                 |              |                    |               |       |   |
| Vaccine                                |                  |                 |              |                    |               |       |   |
|                                        |                  |                 |              |                    |               |       |   |

The **Report Selection Criteria** screen displays.

Adjust/select any prefilled required criteria, if needed.

- 3. Enter a Vaccination Date Range.
- 4. Click Run Report.

| ≡ | View.aspx                                                                                         | Ľ                           | 1 / 1   -     | 67% ·                   | +   🗄 🔊         |                                 | <b>±</b>          | ē | : |
|---|---------------------------------------------------------------------------------------------------|-----------------------------|---------------|-------------------------|-----------------|---------------------------------|-------------------|---|---|
|   | Pennsylvani<br>DEPARTMENT OF HEALTH<br>Provider = SCHERICER HJZ PRACTICE, Clin<br>Vicente = (ALJ) | a<br>= 12345 : SCHRODER HLT | Aggre         | PIERS<br>gate Administe | red Doses       | 7/2023, Funding Source = (ALL), | December 07, 2023 |   |   |
|   | Vaccination                                                                                       | Manufacturer                | NDC Number    | Lot Number              | Expiration Date | Funding Source                  | Doses             |   |   |
|   | DTaP-HepB-IPV (Pediarix)                                                                          | SKB                         |               | PED12312                | 06/11/2024      | VFC                             | 1                 |   |   |
|   | Hep B, ped/adol                                                                                   | SKB                         | 58160-0820-11 | HEPB12312               | 06/11/2024      | VFC                             | 1                 |   |   |
|   |                                                                                                   |                             |               |                         |                 |                                 |                   |   |   |

The report displays.

Take note of the vaccine name and number of doses indicated on the report. You will use these numbers during the reconciliation process.

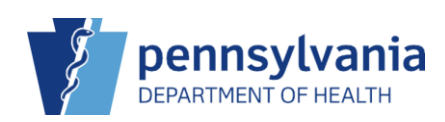

# Perform the Reconciliation

| PENNSYLVANIA IMMUNIZATION<br>ELECTRONIC REGISTRY SYSTEM                                                      | Vaccine Inventory Reconciliation () Add Reconciliation                                                                                                    |
|----------------------------------------------------------------------------------------------------|----------------------------------------------------------------------------------------------------|
| Home<br>Patients<br>Immunizations<br>Education                                                               | Search Criteria Info: When searching for reconciliations, the Begin Date Range applies only to legacy reconciliations. The End/Physical Count Date Range will return legacy reconciliations based on the legacy End Date and new reconciliations based on the new Physical Count Date.                                                                     |
| IZ Quick Add                                                                                                 | 1       Inventory Location       Reconciliation         2       (ALL)       (ALL)       (ALL)         Begin Date Range       End/Physical Count Date Range         From:       MM/DD/YYYY       Through:       MM/DD/YYYY         Sort by       Inventory Location, Begin Date (descending)       Clear         Previous Criteria       Clear       Search |
| <ol> <li>Click Inver</li> <li>Click Vacci</li> <li>Click Reco</li> </ol> Vaccine Inventory Research Criteria | ntory.<br>ines.<br>inciliation.<br>econciliation 👔                                                                                                    |

| reconciliations based on the new Physical Count Date. |                                                      |
|-------------------------------------------------------|------------------------------------------------------|
| Inventory Location                                    | 4 Inventory Location Reconciliation<br>Status Status |
| TITUS FAMILY PRACTICE - CARLISLE                      | ✓ (ALL) ✓ (ALL) ✓                                    |
| 3egin Date Range                                      | End/Physical Count Date Range                        |
| From: MM/DD/YYYY 🖪 Through: MM/DD/YYYY                | From: MM/DD/YYYY 🔄 Through: MM/DD/YYYY 🗐             |
| Sort by                                               |                                                      |
| Audit Date (descending)                               | Date (descending)                                    |
| Previous Criteria                                     | Clear Search                                         |

The Search Criteria screen displays.

**NOTE**: Always perform a search prior to adding a reconciliation. You can not add a reconciliation if there is an open reconciliation.

- Select the appropriate Inventory Location.
   Inventory Location Status, Reconciliation Status, Begin Date Range, and End/Physical Count Date Range can be used to narrow search results, if needed.
- 5. Click Search.

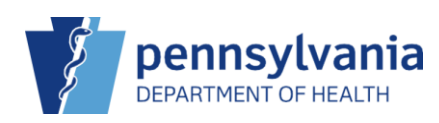

PIERS Quick Reference Sheet

| IIIUS P            | AMILY PRACTICE - CARLISI                              | .E                                           |             | ~    | (ALL)      | ~    |         | (ALL) | <ul><li>✓</li><li>6</li></ul> |
|--------------------|-------------------------------------------------------|----------------------------------------------|-------------|------|------------|------|---------|-------|-------------------------------|
| Begin Dat          | te Range                                              |                                              | End/Phy     | sica | I Count Da | te R | ange    |       | -                             |
| From: N            | MM/DD/YYYY I Through:                                 | MM/DD/YYYY                                   | From:       | MM   | /DD/YYYY   | æ    | Through | MM/DE | /YYYY                         |
| Sort by            |                                                       |                                              |             |      |            |      |         |       |                               |
| Audit I            | Date (descending) O Invento                           | ory Location, Begin Da                       | ite (descen | ding | )          |      |         |       |                               |
| Draulau            | io Critorio                                           |                                              |             |      |            |      |         | Clear | Conroh                        |
| Previou            | is criteria                                           |                                              |             |      |            |      |         | Clear | Search                        |
| status             | Description                                           | Count Date/Time                              | Authoriz    | ea   | ву         |      |         |       |                               |
|                    | MILY PRACTICE - CARLISL                               | E - 669915                                   |             |      |            |      |         |       |                               |
| TITUS FA           |                                                       |                                              |             |      |            |      |         | 2     | View                          |
| TITUS FA           | RECONCILIATION 09 28                                  | 9/28/2023 8:28:00                            |             |      |            |      |         | •     | VIEW                          |
| TITUS FA<br>Closed | RECONCILIATION 09 28<br>2023                          | 9/28/2023 8:28:00<br>AM                      |             |      |            |      |         | •     | View                          |
| TITUS FA           | RECONCILIATION 09 28<br>2023                          | 9/28/2023 8:28:00<br>AM                      |             |      |            |      |         | •     | View                          |
| Closed             | RECONCILIATION 09 28<br>2023<br>Reconciliation Searcl | 9/28/2023 8:28:00<br>AM<br>n Results - 0 rec | cord(s)     |      |            |      |         | •     | View                          |

The Search results display.

Ensure there aren't any open reconciliations. If there are open reconciliations, click **View** to continue using the reconciliation that was already started.

### 6. Click Add Reconciliation.

| Vaccine Inventory Reconciliation 1 | Cancel | Next |
|------------------------------------|--------|------|
| Inventory Locations *              |        | 8    |
| SCHRODER HL7 PRACTICE INVENTORY    |        |      |

- 7. Select the **Inventory Location**.
- 8. Click Next.

| IENT SEARCH |         |                                                    |                |
|-------------|---------|----------------------------------------------------|----------------|
| 9           | Pre-Che | ick Results                                        | ×              |
| U           | Ø       | No Open Reconciliation for this inventory location |                |
|             |         | No Returns in Process for this Clinic              |                |
|             | Ø       | No Rejected Returns outstanding for this Clinic    |                |
|             |         | No Expired Inventory at this inventory location    |                |
|             |         | No Vaccines Added but not Administered             |                |
|             |         | No Pending Inventory Transfers                     |                |
|             | 0       | No Pending VTrcks Shipment                         | 9              |
|             |         |                                                    | Cancel Proceed |

The **Pre-Check Results** pop-up displays.

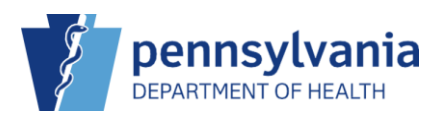

The reconciliation precheck will occur before you can proceed with the reconciliation. Any unmet requirements will be marked with a red stop icon ( $\bigcirc$ ) and a View or Resolve button. If all precheck requirements have been met, the Proceed button will be available.

9. Click Procced.

| Vaccine Inventor                                           | Cancel Create            |                                               |            |                                |             |
|------------------------------------------------------------|--------------------------|-----------------------------------------------|------------|--------------------------------|-------------|
| Inventory Location: TIT<br>Description: *<br>OCTOBER RECON | US FAMILY PRACTICE - (   | Authorized By:                                | ~ <b>†</b> | Status: *<br>OPEN              | • <u>12</u> |
| Count Date: * 10/18/2023                                   | Count Time: * 02:03 PM 0 | Last Count Date/Time:<br>9/21/2023 9:20:00 AM |            | Last Order Date:<br>MM/DD/YYYY |             |

The Inventory Reconciliation Create screen displays.

- 10. Enter a reconciliation **Description** (e.g., timeframe for the reconciliation). **Approved By** can be entered, if needed.
- 11. Enter the Date/Time.

**NOTE:** It is best practice to count the physical vaccine inventory on a date and time when vaccinations are not being given in the clinic, such as the end of the clinic day. The date must be after the previous reconciliation count date and may not be a future date. When a reconciliation is opened for an inventory location and the count date is entered, any vaccinations that have an administration time or a transaction time after the count date and time will not be reflected in that reconciliation.

12. Click Create.

| Vaccine Inventory Reconciliation 👩 😗                                                                                        | Cancel  | Links 🗸               | Update 👻          |                        |                                  |          |       |
|----------------------------------------------------------------------------------------------------|---------|-----------------------|-------------------|------------------------|----------------------------------|----------|-------|
|                                                                                                    |         |                       |                   |                        |                                  |          | 15    |
| Inventory by Doses                                                                                                    |         | 13                    | 14                |                        |                                  |          |       |
| Description                                                                                                    | Summary | Aggregate<br>Administ | Physical<br>Count | nventory<br>Difference | Acceptable<br>Inv.<br>Difference | Action   | Audit |
| VFC                                                                                                    |         |                       |                   |                        |                                  |          |       |
| 1. DTaP-HepB-IPV (Pediarix) (Pediarix (0.5 mL x 10 syr) SKB • 58160-<br>0811-52 • PED12312 • 06/11/2024                     | Σ       | -1                    | 45                | -46                    |                                  | Action - | 8     |
| 2. Hep B, ped/adol (Recombivax (0.5 mL syringe)) MSD • 00006-4093-01 • HEPB12312 • 06/11/2024                               | Σ       | -1                    | 45                | -46                    |                                  | Action - | 0     |
| 3. Influenza Ped Quad P (Alfuria Quad Ped P-Free 2020-2021 (0.25mL<br>syr x 10) SEQ • 33332-0220-20 • INF21212 • 06/11/2024 | Σ       | 0                     | 50                | -50                    |                                  | Action - | 8     |
| 4. Tdap, Adsorbed (Adacel (5 pack - 1 dose syringe)) PMC • 49281-0400-<br>20 • TDAP32131 • 06/11/2024                       | Σ       | 0                     | 50                | -50                    |                                  | Action - | •     |
| 5. Varicella (Varivax (0.5 mL x 10 vials)) MSD • 00006-4827-00 • VAR12321 • 06/04/2024                                      | Σ       | 0                     | 50                | -50                    |                                  | Action - | ?     |

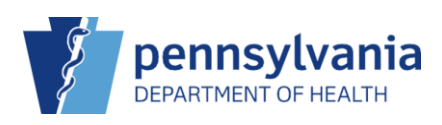

The Vaccine Inventory Reconciliation Edit screen displays.

- 13. Enter the Aggregate Administered dose number(s) from the Aggregate Administered Doses report
- 14. Enter the **Physical Count** for each line item.
- 15. Click Update.

Success The Record Has Been Saved

#### The Success message displays.

| Vaccine Inventory Reconciliation @ 1                                                                                        |         |                       |                   |                         | Cance                            | I Links -<br>Close Re | Update<br>conciliation 16 |
|----------------------------------------------------------------------------------------------------|---------|-----------------------|-------------------|-------------------------|----------------------------------|-----------------------|---------------------------|
| Description                                                                                                    | Summary | Aggregate<br>Administ | Physical<br>Count | Inventory<br>Difference | Acceptable<br>Inv.<br>Difference | Action                | Audit                     |
| VFC                                                                                                    |         |                       |                   |                         |                                  |                       |                           |
| 1. DTaP-HepB-IPV (Pediarix) (Pediarix (0.5 mL x 10 syr) SKB • 58160-<br>0811-52 • PED12312 • 06/11/2024                     | Σ       | -1                    | 45                | 0                       | 0                                | Action 👻              | 0                         |
| 2. Hep B, ped/adol (Recombivax (0.5 mL syringe)) MSD • 00006-4093-01 • HEPB12312 • 06/11/2024                               | Σ       | -1                    | 45                | 0                       | 0                                | Action -              | 0                         |
| 3. Influenza Ped Quad P (Alfuria Quad Ped P-Free 2020-2021 (0.25mL<br>syr x 10) SEQ • 33332-0220-20 • INF21212 • 06/11/2024 | Σ       | 0                     | 50                | 0                       | ø                                | Action -              | 0                         |
| 4. Tdap, Adsorbed (Adacel (5 pack - 1 dose syringe)) PMC • 49281-0400-<br>20 • TDAP32131 • 06/11/2024                       | Σ       | 0                     | 50                | 0                       | ø                                | Action -              | 0                         |
| 5. Varicella (Varivax (0.5 mL x 10 viais)) MSD • 00006-4827-00 • VAR12321 • 06/04/2024                                      | Σ       | 0                     | 50                | 0                       | Ø                                | Action 👻              | 0                         |

×

Verify all inventory items have green circle with a white check mark in the **Acceptable Inv. Difference** column. Being within the Acceptable Inv. Difference is required to close/complete the reconciliation.

**NOTE**: Line items with unacceptable inventory differences will have a red stop icon ( $\bigcirc$ ), which will stop the reconciliation from being closed/completed. To account for the doses causing the discrepancy, click the down arrow beside **Action** and click **Create Inventory Adjustment**.

- 16. When all line items are within the Acceptable Inv. Difference click the drop-down arrow beside **Update.**
- 17. Click Close Reconciliation.

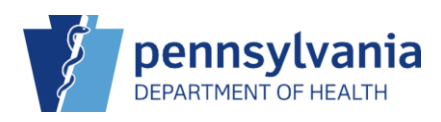

### PIERS Quick Reference Sheet

| <b>\CT</b> | ICE, SC Q PATIENT SEARCH                                                                                                    | 🗘 Supr |
|------------|----------------------------------------------------------------------------------------------------|--------|
| in         | Close Reconciliation                                                                                                    | ×      |
|            | You are about to close this reconciliation. Automatic inventory adjustments will be created for the appropriate line items and once closed, you will not be able to re-open. |        |
| tor        | Do you want to continue?                                                                                                    | 1      |
| rip        | OK Cance                                                                                                    | Acc    |

A **Close Reconciliation** confirmation pop-up displays.

18. Click **Ok**.

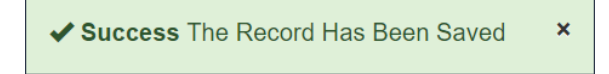

The Success message displays.